## Envoyer le show dans le système de tir

Charger le show dans l'ensemble du système de tir se déroule en deux étapes : 1<sup>er</sup> étape : envoyer le show depuis l'ordinateur vers l'émetteur 2<sup>ième</sup> étape : envoyer le show depuis l'émetteur vers les récepteurs

## 1<sup>er</sup> étape : envoyer le show depuis l'ordinateur vers l'émetteur

Pour cette première étape il vous faudra un câble Bootloader afin de connecter votre émetteur à votre ordinateur

-Connecter votre câble Bootloader sur une des deux connectiques Bootloader présentes sur le côté gauche de l'émetteur et l'autre extrémité du câble sur un des ports USB de l'ordinateur

-Ouvrez le logiciel AutoShow sur votre ordinateur

-Cliquez sur Fichier (en haut a gauche) puis sur Importer Show...

-Sélectionnez le fichier du show à importer (.SHW)

-Votre show s'ouvre alors dans Autoshow

-Vous avez la possibilité de changer le nom du show qui sera affiché sur le récepteur :

Nom Show: (max. 8 Caract.) Firework

-Cliquez sur « Transferer Autoshow »

-Dans le fenêtre de dialogue qui viens de s'ouvrir cliquez sur « Selection Port COM » pour sélectionner le port série de votre ordinateur sur lequel est connecté le câble Bootloader relié à l'émetteur

-Une fois le bon port série sélectionné il faut préparer l'émetteur a recevoir le programme

Sur l'émetteur -Pressez le bouton « Mode OK »

-Pressez 2 fois le bouton « + », l'écran affiche :

-Pressez le bouton « Mode OK »

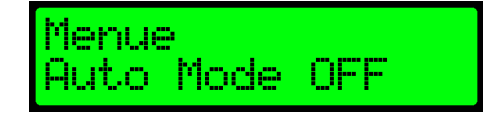

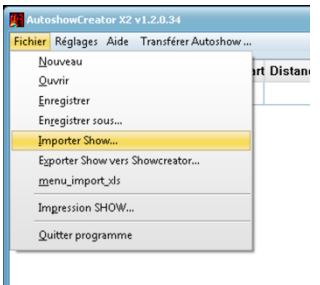

-Pressez 3 fois le bouton « + », l'écran affiche :

-Pressez le bouton « Mode OK », l'écran affiche :

-Pressez le bouton « Mode OK » pour valider

-L'émetteur attend de recevoir le programme depuis l'ordinateur :

| nateur : |  |  |
|----------|--|--|

waiting for show

Menue: Auto Mode

Bootloader

С.

oad File

Sur l'ordinateur -Cliquez sur Transfert

-Une fois que le transfert est terminé l'émetteur émet un bip

Sur l'émetteur

-Pressez 2 fois le bouton « - », le nom de votre show devrais être affiché sur la deuxième ligne suivis du nombre de ligne de votre show entre parenthèses

Si votre show n'apparait pas, répétez l'opération depuis le début

-Pressez 2 fois le bouton. « Test Esc » pour revenir à l'écran principal

Votre show est à présent chargé dans votre émetteur il est prêt à être envoyé à tous vos récepteurs.

## 2<sup>ième</sup> étape : envoyer le show depuis l'émetteur vers les récepteurs

Avant d'envoyer le show dans tous les récepteurs, assurez-vous d'avoir activé tous les récepteurs et leurs avoir attribué un numéro de Box

-Allumez tous les récepteurs

-Pressez le bouton « Mode OK »

-Pressez 2 fois le bouton « + »

-Pressez le bouton « Mode OK » , l'écran affiche :

-Pressez 5 fois le bouton « + », l'écran affiche :

-Pressez une fois le bouton « Mode OK » pour valider

-il vous est alors possible de choisir si vous voulez envoyer le show seulement dans un récepteur ou dans tous les récepteurs en utilisant les boutons « - » et « + »

-Pressez le bouton « Mode OK »

-Avant de commencer l'envoi l'émetteur test la connexion avec tous les récepteurs activés et affiche le résultat :

(l'écran indique qu'il y a un récepteur activé et qu'il a bien été trouvé)

-Pressez le bouton « Mode OK » pour valider

-L'émetteur vous demande si vous voulez supprimer l'ancien show des récepteurs avant de leur envoyer le nouveau :

Vous pouvez accepter en pressant « Mode OK » Ou refuser en pressant « Test Esc »

(Il est conseillé de supprimer l'ancien show avant de reprogrammer un récepteur)

-Une fois la programmation finie, l'émetteur vous propose de lancer un test bidirectionnel :

Vous pouvez accepter en pressant « Test Esc » Ou refuser en pressant « Mode OK » (Le test bidirectionnel est expliqué sur une autre page)

À présent le show est chargé dans tout le système.

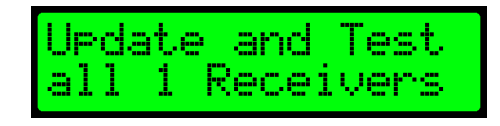

program's

Auto Mode JP 🖁

Menue:

iuto Mode

Roxes found

show

Auto

Mode